# **IBIS Version 32**

**Update-Dokumentation** 

Beschreibt die Hauptunterschiede zwischen den Versionen 31 und 32

Stand 20.Oktober 2021

Autoren: Reinhold Kuhn Reiner Froböse

Copyright: PEDAV Software für Schulen und Kommunen GmbH & Co.KG

Lahnbeckestr. 2 D-45307 Essen-Kray

e-mail: info@pedav.eu

http://www.pedav.eu

# Inhaltsverzeichnis

| Vorwort                                                  | .3  |
|----------------------------------------------------------|-----|
| 1.0 Updates, Downloads, Bugfix-Liste                     | .4  |
| 2.0 Installation IBIS32                                  | . 4 |
| 2.1 Die De-Installation über die Systemeinstellungen     | 10  |
| 2.2 Die neuen Lizenzdaten eingeben                       | 11  |
| 2.3 Textverarbeitung einrichten                          | 12  |
| 2.4 Update-Doku 32 in IBIS aufrufen                      | 12  |
| 3.0 IBIS 32 und Windows 11                               | 15  |
| 4.0 Neuer Fach-/Kurslisten-Druck mit Word                | 15  |
| 5.0 Neuer Fach-/Kurslisten-Druck in PDF-Dateien          | 15  |
| 6.0 Neues Druckmakro: Datenquellen werden auto. gelöscht | L7  |
| 7.0 Max. 10 Betriebe pro Schüler jetzt möglich           | 21  |
| 8.0 Erweiterte Suchfunktionalität für das                | 22  |
| 9.0 Schul-Email jetzt auch ohne Geburtsdatum             | 26  |

# Vorwort

Diese Dokumentation beschreibt die Hauptunterschiede zwischen den Programmversionen 31 und 32.

Es fiel uns in der letzten Zeit verstärkt auf, dass auch in den Schulen immer mehr auf den Datenschutz geachtet wird. Beeinflusst sicherlich durch mehrere, unrühmliche Vorfälle, die in den öffentlichen Medien publik gemacht wurden.

So sensibilisiert basieren einige der Neuerungen in IBIS auf Wünschen von Lehrern.

Anpassungen für andere Bundesländer werden in dieser Dokumentation **nicht** berücksichtigt und werden an dortige Kunden separat verteilt.

Der Bezug von Software erfolgt nur noch über unsere neue Webseite

#### www.pedav.eu.

Wir hoffen jetzt nur noch, dass Ihnen IBIS 32 genauso gut gefällt wie uns und freuen uns auf alle diesbezüglichen Rückmeldungen.

Mit freundlichen Grüßen

Reinhold Kuhn Reiner Froböse

Essen, den 20. Oktober 2021

Bitte beachten Sie seit dem 01.10.2014 unsere neue Adresse und unsere neuen Kontaktdaten:

PEDAV Software für Schulen und Kommunen GmbH & Co. KG Lahnbeckestr. 2 45307 Essen-Kray

Tel. 0201 - 59227577 Fax 0201 - 4260016

Herr Froböse: froboese@pedav.eu Herr Kuhn: kuhn@pedav.eu Web: www.pedav.eu

#### 1.0 Updates, Downloads, Bugfix-Liste

Auf unserer neu gestalteten Web-Seite **www.pedav.eu** haben wir unter **Support/Download/IBIS** den IBIS-Download-Bereich neu angelegt.

Für die IBIS-Versionen 24 bis 31 finden Sie eigene Downloads und Bugfix-Listen. Ältere Versionen wurden entfernt, stehen bei Rückfrage aber zur Verfügung.

Grundsätzlich möchten wir Ihnen unsere **neue Web-Seite** mit ihren Service-Möglichkeiten empfehlen. Beispielsweise gibt es dort auch die Möglichkeit, sich für Online-Seminare direkt anzumelden.

#### 2.0 Installation IBIS 32

Bevor Sie auf **IBIS 32** updaten, empfiehlt es sich, einen **Sicherungs-ZIP** für das alte IBIS 31 anzulegen.

Für das Update werden auf einem lokalen Client-Rechner und am Server Admin-Rechte benötigt. Das Setup-Programm schreibt in **WIN.INI** und **Registry**. Selbstverständlich muss aber das Setup-Programm auch die Möglichkeit haben, den IBIS-Ordner selbst zu beschreiben. Darum darf dieser nicht schreibgeschützt sein. Booten Sie am besten den Rechner neu (es sollen keine weiteren Anwendungen gestartet sein) und starten Sie die SETUP\_IBIS32\_UPDATE.EXE über die rechte Maustaste als Admin per Doppelklick.

#### **Neues Installationsprogramm in IBIS 32**

**IBIS 32**kann von unserer Webseite unter **"Support/Download/IBIS/** mit der **Update-32-Dokumentation** heruntergeladen werden. Sie laden dann eine Datei **SETUP\_IBIS32\_UPDATE.EXE** herunter.

Mit diesem Update 32 können Sie <u>nur von IBIS Version 31 auf 32</u> <u>updaten</u>. Updates von älteren Versionen, von z.B. von **28** nach **32** sind nur möglich, wenn zuvor auch die einzelnen Zwischen-Updates durchgeführt werden. **Tipp:** Wenn Sie sich in dieser Situation befinden, sollten wir die Einzelheiten der Update-Prozedur am Telefon besprechen.

Nachfolgend die Update-Prozedur unter **MS-Windows 10**. Nachdem das Update heruntergeladen wurde, muss es mit Klick auf der rechten Maustaste gestartet werden. Es öffnet sich ein neues Dialogfenster. Der Update-Start muss mit der Option "**Als Administrator ausführen**" gestartet werden:

|          | Anderongsuatorn Typ                    | Grobe |
|----------|----------------------------------------|-------|
|          | 08.11.2017 12:13 Anwendung             | 7,52  |
|          | Öffnen                                 |       |
| <b>•</b> | Als Administrator ausführen            | .1(   |
|          | Behandeln von Kompatibilitätsproblemen | .49   |
|          | An "Start" anheften                    | 21    |
| •        | Mit Windows Defender überprüfen        | 21    |
| È        | Freigabe                               | 20    |
|          | Zugriff gewähren auf                   | > 20  |
|          | An Taskleiste anheften                 | 14    |
|          | Vorgängenversionen wiederberstellen    | .0.   |
|          | vorgangerversionen wiedernerstellen    |       |
|          | Senden an                              | > .51 |
|          | Ausschneiden                           | 33    |
|          | Kopieren                               | .01   |
|          | Verknünfung erstellen                  |       |
|          | lässhan                                | 11    |
|          | Understand                             | .04   |
|          | Umbenennen                             |       |
|          | Eigenschaften                          | 20    |
|          | District 15:05 Anivendung              |       |

#### Dann wird dieses Fenster angezeigt:

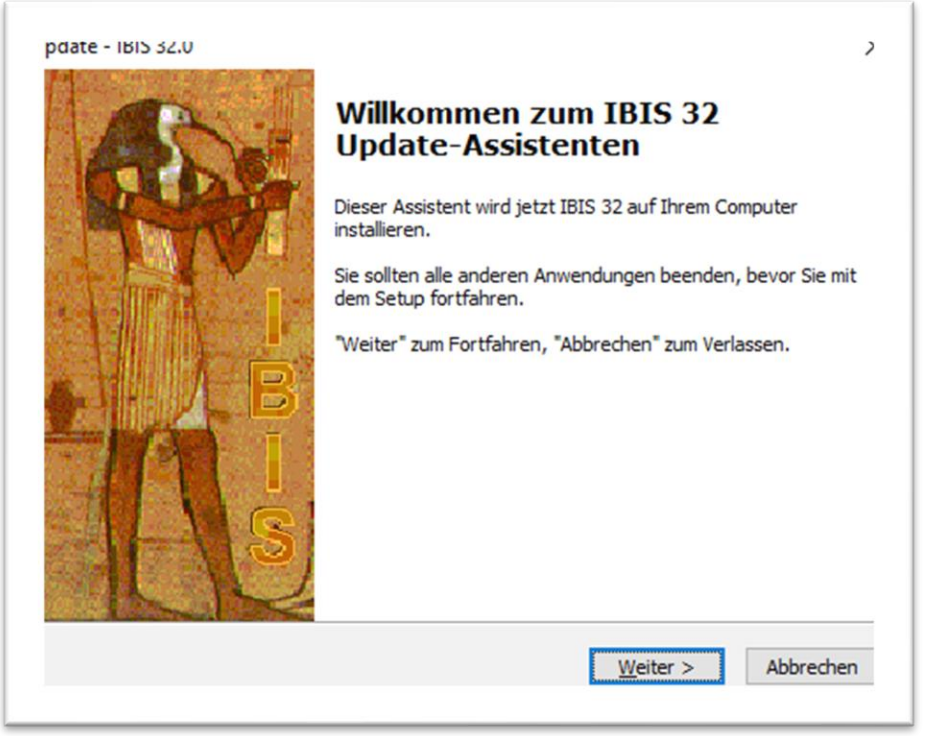

...auf "Weiter" klicken:

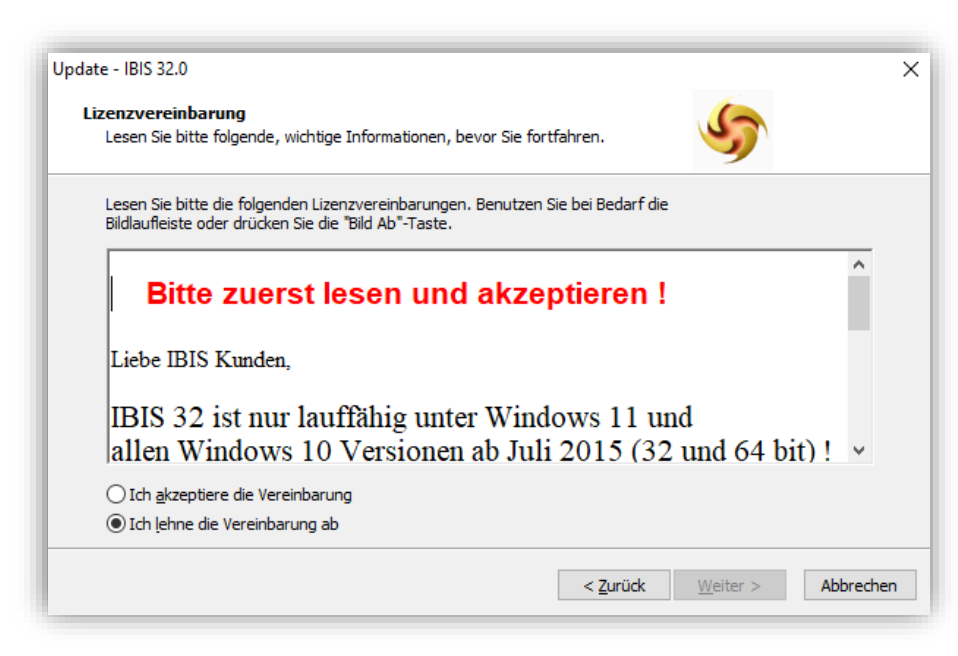

Es sind "Ich akzeptiere die Vereinbarung" und auf "Weiter" zu klicken zeigt:

auf "Weiter" zu klicken zeigt:

| Information                                                                   | 6         |
|-------------------------------------------------------------------------------|-----------|
| Lesen Sie bitte folgende, wichtige Informationen bevor Sie fortfahren.        | 5         |
| Klicken Sie auf "Weiter", sobald Sie bereit sind, mit dem Setup fortzufahren. |           |
| Liebe IBIS Kunden,                                                            | ^         |
| zu diesem Update der Version 32 gehört auch ein                               |           |
| Lizenzdatenblatt, auf dem sich die Lizenzdaten für die                        |           |
| Version 32 befinden.                                                          |           |
| Sobald Sie Version 32gestartet haben, erhalten Sie                            |           |
| den Hinweis "Lizenzdaten falsch".                                             |           |
| Diese Meldung ist verständlich, weil ja                                       |           |
| noch die Lizenzdaten der Version 31                                           |           |
| aufganifan wardan Diasa Maldung                                               | *         |
|                                                                               |           |
| < <u>Z</u> urück <u>W</u> eiter >                                             | Abbrechen |

Es wird der verwendete Pfad angezeigt, von dem IBIS zuletzt gestartet wurde. Wenn dies nicht der richtige Pfad ist, kann per "**Durchsuchen**" der richtige Pfad eingestellt werden. Mit "**Weiter**" wird angezeigt:

| Jpdate - IBIS 32.0                                                                                                    | ×     |
|----------------------------------------------------------------------------------------------------|-------|
| Ziel-Ordner wählen<br>Wohin soll IBIS 32 installiert werden?                                                                 | 5     |
| Das Setup wird IBIS 32 in den folgenden Ordner installieren.                                                                 |       |
| Klicken Sie auf "Weiter", um fortzufahren. Klicken Sie auf "Durchsuchen", falls Sie ein<br>anderen Ordner auswählen möchten. | en    |
| C:\IBIS Durchsuchen                                                                                                    |       |
|                                                                                                    |       |
|                                                                                                    |       |
|                                                                                                    |       |
| Mindestens 29,4 MB freier Speicherplatz ist erforderlich.                                                                    |       |
| < <u>Z</u> urück Weiter > Abbr                                                                                               | echen |

Mit "Weiter" wird gefragt, ob ein neues Desktop-Symbol für den IBIS-Start angelegt werden soll:

| Jpdate - IBIS     | 32.0                                                            |                           | ×                          |
|-------------------|-----------------------------------------------------------------|---------------------------|----------------------------|
| Startme<br>Wo sol | <b>ıü-Ordner auswählen</b><br>das Setup die Programm-Verkni     | üpfungen erstellen?       | 5                          |
|                   | Das Setup wird die Programmerstellen.                           | -Verknüpfungen im folge   | enden Startmenü-Ordner     |
| Klicken<br>andere | Sie auf "Weiter", um fortzufahre<br>n Ordner auswählen möchten. | en. Klicken Sie auf "Duro | chsuchen", falls Sie einen |
| IBIS F            | or Win                                                          |                           | Durchsuchen                |
|                   |                                                                 |                           |                            |
|                   |                                                                 |                           |                            |
|                   |                                                                 |                           |                            |
|                   |                                                                 |                           |                            |
|                   |                                                                 |                           |                            |
|                   |                                                                 | < <u>Z</u> urück          | Weiter > Abbrechen         |
|                   |                                                                 |                           |                            |

Mit "Weiter" wird gefragt, ob die Installation jetzt beginnen soll. Es werden vorab die verwendeten Dateipfade angezeigt:

| Bereit zur Installation.<br>Das Setup ist jetzt bereit, IBIS 3         | 2 auf Ihrem Computer zu                             | installieren.        | 5         |
|------------------------------------------------------------------------|-----------------------------------------------------|----------------------|-----------|
| Klicken Sie auf "Installieren", um<br>um Ihre Einstellungen zu überprü | mit der Installation zu beg<br>ifen oder zu ändern. | ginnen, oder auf "Zu | urück",   |
| Ziel-Ordner:<br>C:\IBIS                                                |                                                     |                      | ^         |
| Startmenü-Ordner:<br>IBIS For Win                                      |                                                     |                      |           |
| Zusätzliche Aufgaben:<br>IBIS For Win<br>Desktop-Symbol erstellen      |                                                     |                      |           |
|                                                                        |                                                     |                      | ~         |
| <                                                                      |                                                     |                      | >         |
|                                                                        | < Zurück                                            | Installieren         | Abbrechen |

Wenn die angezeigten Vorgaben richtig sind, erfolgt mit "Installieren" (siehe dazu nachfolgend "Anmerkung") die Installation.

Nach dem Installationsdurchlauf wird das folgende Fenster angezeigt:

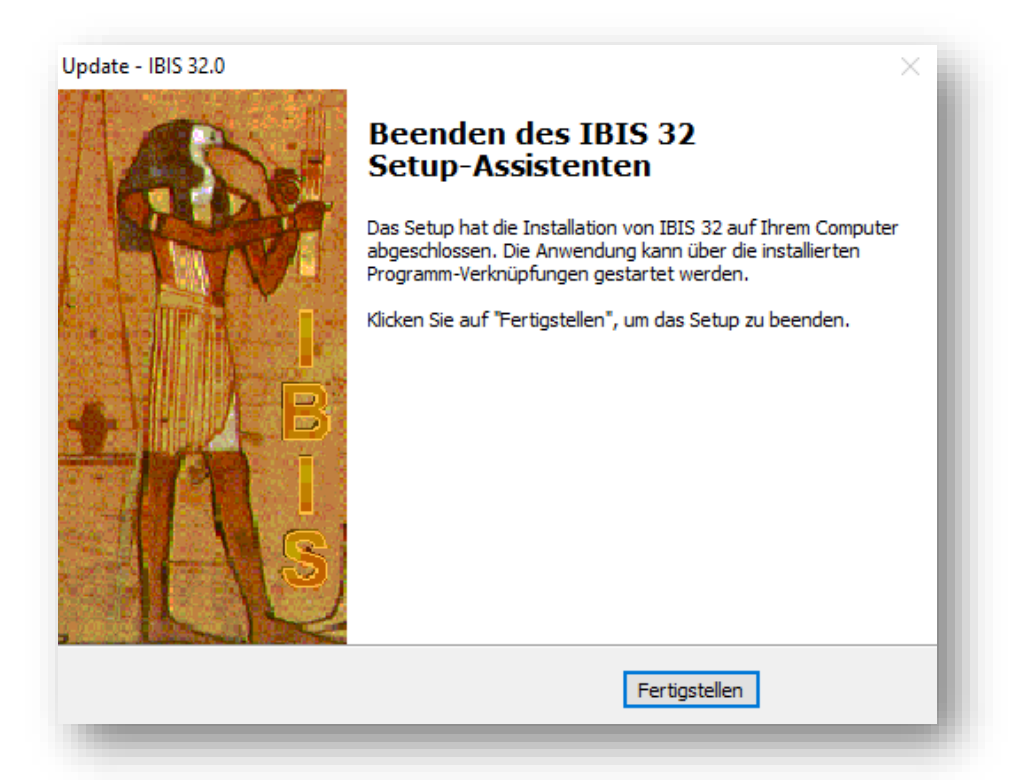

Es ist mit **"Fertigstellen**" zu beenden. Damit ist das Update IBIS 32 installiert. **Anmerkung:** 

Erfolgte der Start des IBIS-Setup-Programmes (s. Seite 5) <u>nicht per rechter Maustaste</u> als Administrator, wird beim Installieren folgende Fehlermeldung angezeigt:

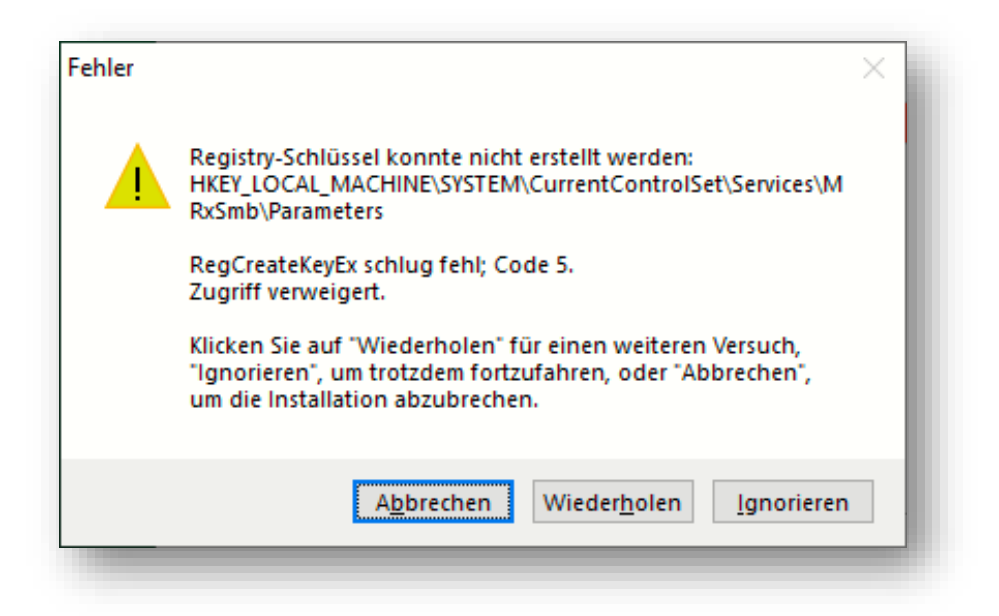

Mit "**Abbrechen**" ist der Installationsvorgang zu beenden und wie zuvor erläutert als Administrator zu wiederholen.

#### 2.1 Die De-Installation über die "Systemeinstellungen"

Neu ist, dass das Update, ohne Reste zurückzulassen, auch rückgängig gemacht werden kann. Dies ist in Windows über "Einstellungen" und "Apps" möglich. Es wird z.B. angezeigt:

| ← Einstellungen          |                                                                   |                              |
|--------------------------|-------------------------------------------------------------------|------------------------------|
| Startseite               | Apps & Features                                                   |                              |
| Einstellung suchen $\wp$ | LogMeln, Inc.                                                     | 05.11.2017                   |
| Anns                     | Groove-Musik     Microsoft Corporation                            | 12,9 MB<br>11.11.2017        |
| E Apps & Features        | HP Officejet Pro 8600 - Grundlegende Softw<br>Hewlett-Packard Co. | 320 MB<br>20.07.2017         |
| Standard-Apps            | HP Officejet Pro 8600 Hilfe<br>Hewlett Packard                    | 45,3 MB<br>20.07.2017        |
| 邱 Offline-Karten         | HP Smart<br>HP Inc.                                               | 256 MB<br>07.08.2017         |
| Apps für Websites        | HP Update                                                         | 8,09 MB                      |
| □ Videowiedergabe        | Hewlett-Packard                                                   | 20.07.2017                   |
|                          | IBIS 28.0<br>PEDAV Software für Schulen und Kommunen<br>28.0      | 28,1 MB<br>16.11.2017        |
|                          | Ändern Deir                                                       | nstallieren                  |
|                          | Intel(R) Management Engine Components<br>Intel Corporation        | 656 KB<br>02.11.2017         |
|                          | Intel(R) Network Connections 21.1.29.0                            | 7,27 MB<br>31.03.2017        |
|                          | Intel(R) Rapid Storage Technology<br>Intel Corporation            | 7,27 MB<br>02.11.2017        |
|                          | Microsoft Corporation                                             | <b>16,0 KB</b><br>24.10.2017 |
|                          | Sector Staten Microsoft Corporation                               | 16,0 KB<br>18.10.2017        |

Per "**Deinstallieren**" wird das Update 32 rückgängig gemacht. Es werden alle Dateien entfernt, die durch das Update aufgespielt wurden. Da aber ältere gleichnamige Dateien, die für IBIS wichtig sind auch entfernt werden, ist IBIS dann nicht mehr funktionsfähig. Es muss dann, falls gewünscht, z.B. ein neues Update mit der älteren Vorversion gemacht werden.

**Tipp**: Bitte überprüfen Sie im Ordner **...\IBIS\PRG**, ob sich noch ältere IBIS-Versionen wie z.B. IBIS31.EXE oder IBIS30.EXE etc. befinden. Löschen Sie bitte diese Dateien. Damit ist dann auch ausgeschlossen, dass Benutzer irrtümlich falsche Programmversionen starten können. Dies führt dann zu Lizenzdaten-Fehlermeldungen wie **"Ablaufdatum überschritten".** 

#### 2.2 Die neuen Lizenzdaten eingeben

Beim ersten Start von **IBIS 32** wird zuerst das Eingangsbild des Programmes gezeigt, welches mit "OK" zu bestätigen ist. Dann erfolgt der Hinweis auf die derzeit falschen Lizenzdaten (stammen ja noch von IBIS 31 oder älter):

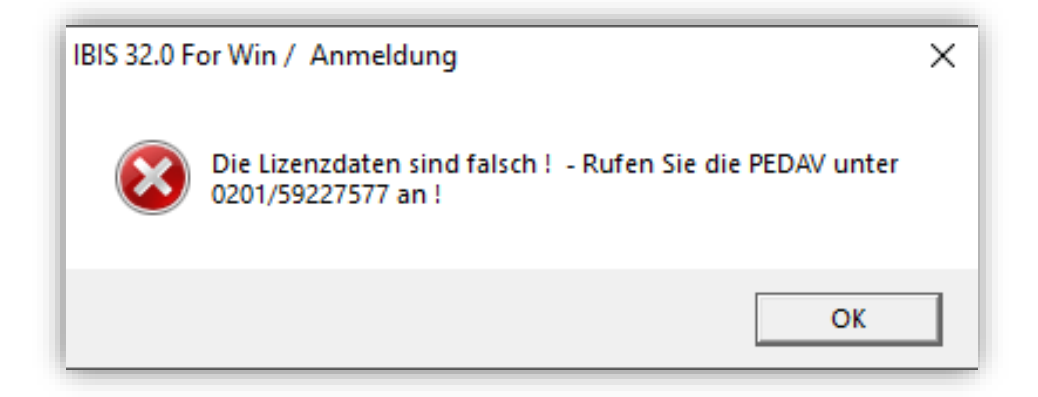

Diese Meldung ist mit "**OK**" zu bestätigen. Nachfolgend wird das Anmeldefenster gezeigt. Geben Sie hier ganz normal "**Passwort**" und "**Benutzer-ID**" ein. Das Programm verzweigt dann ganz normal in das graue Hauptfenster. Sie müssen nun <u>sofort</u> (alle anderen Funktionen sind blockiert) unter "**Extras**" das Fenster "**Lizenzdaten**" öffnen; dies sieht **z.B.** so aus:

| IBIS 32.0 For Win / Lizenzd | aten          |                    | ×         |
|-----------------------------|---------------|--------------------|-----------|
| Passwort                    |               |                    | Anzeigen  |
| Passwort Lehrer             | kartei        |                    | Anzeigen  |
| Schulname                   |               | PEDAV TESTSCHULE   |           |
|                             |               | TESTLIZENZ NUR FUE | R TEST    |
| Schulform                   |               |                    | •         |
| Schulnummer                 |               | 0                  |           |
| Maximale Zahl de            | er Benutzer   | 6                  |           |
| Ablaufdatum                 |               | •••                |           |
| Benutzercodeza              | hl            | 529                |           |
| Oberstufenmodu              | lcodezahl     | 84                 |           |
| Reportgenerator             | codezahl      | 1047               |           |
| APISCodezahl                |               | 101184             |           |
| Lizenznummer                |               | 3868644            |           |
| IBIS-Tools Code             | zahl          | 48564              |           |
|                             | Benutzernamen | Speichem           | Abbrechen |

Die korrekten Lizenzdaten, müssen jetzt vom Lizenzdaten-Zettel (gehören zum Lieferumfang von IBIS-Version 32!) abgeschrieben werden.

Die zuvor angezeigten sind **nur ein Muster** und **dürfen** <u>auf keinen Fall</u> eingegeben werden, da Sie sonst damit Ihre Daten zerstören!

Die Eingabe der Lizenzdaten ist mit **"Speichern"** zu bestätigen. Sollten falsche Lizenzdaten eingegeben worden sein, so erfolgt beim Speichern eine Fehlermeldung. Alle Eingaben sind dann (korrekt) zu wiederholen – ansonsten erfolgt eine Fehlermeldung. Im Erfolgsfall ist **IBIS 32** dann ohne weitere Rückmeldung betriebsbereit.

#### 2.3 Textverarbeitung einrichten

Nach der Installation von IBIS 32 ist **keine** neue Einrichtung der Textverarbeitung auf den Arbeitsplatzrechnern zwingend erforderlich. Die funktionierenden Einstellungen von Version 31 bleiben erhalten.

## 2.4 Update-Doku 32 in IBIS aufrufen

Wenn der schriftliche Ausdruck dieser Updatedokumentationen nicht vorliegt, dann kann er über:

"Hilfe/Updateinformationen zu dieser Version" jederzeit aufgerufen werden:

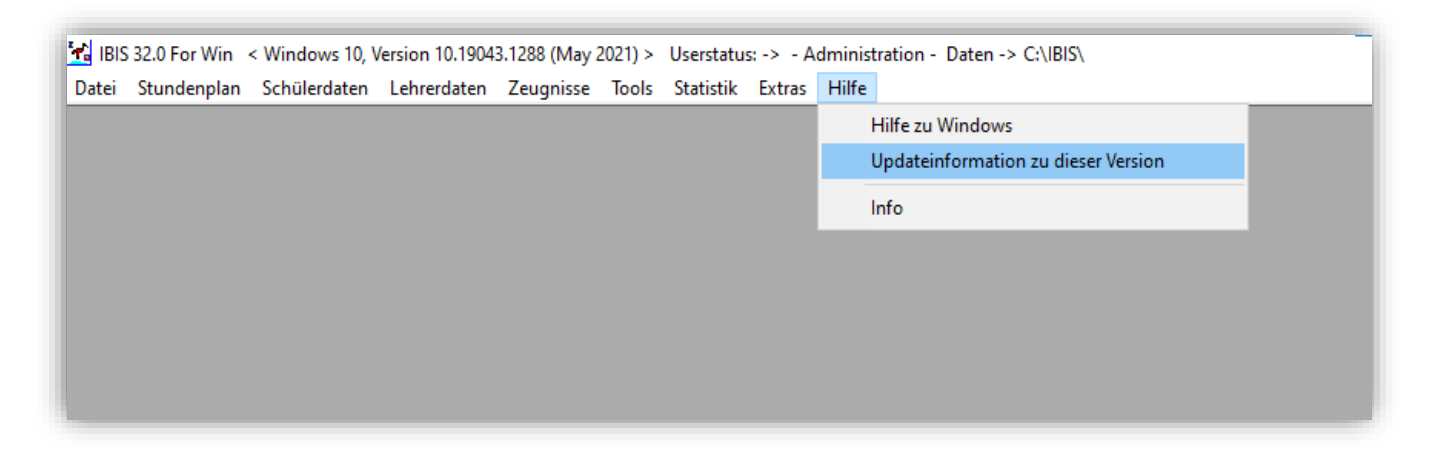

"Updateinformationen zu dieser Version" dient zum Nachschlagen über neue Funktionen in 32 als PDF-Datei. Über "Info" erhalten Sie nähere Informationen über die verwendete Version und die Möglichkeit, sofern auf unserer Webseite vorhanden, eine neuere Version herunterzuladen. Es wird dieses Fenster angezeigt:

| IBIS 32.0 For \ | Nin / Über IBIS                                                     | ×  |
|-----------------|---------------------------------------------------------------------|----|
| <b>*</b>        | IBIS for Win<br>Version 32.0 vom 14.10.21                           |    |
| Copyright       | 1988 - 2022 PEDAV Software für Schulen un<br>Kommunen GmbH & Co. KG | nd |
| Telefonsup      | oport unter der Rufnummer 0201/59 22 75 7                           | 7  |
| Nach neue       | rer IBIS-Version auf PEDAV Webseite such                            | en |
|                 | ОК                                                                  |    |

Mit "Nach neuerer IBIS-Version auf PEDAV Webseite suchen" wird (falls Ihre Einstellungen das zulassen) eine Internetverbindung zu unserer Webseite www.pedav.eu aufgebaut und geprüft, ob eine neuere Version vorliegt. Ist dies der Fall, wird angezeigt:

|                                                                    | _ |
|--------------------------------------------------------------------|---|
| Update - Information                                               | Х |
| Es steht eine neuere Programmversion zur Verfügung !               |   |
| Wenn Sie die neue Version auf Ihrem Rechner abspeichem wollen,     |   |
| wählen Sie anschließend den Dateiordner für die 'Setup_IBIS28.exe' |   |
| Dieser Ordner darf nicht der IBIS-Ordner sein !                    |   |
| Die neue IBIS 31 Version steht zur Verfügung.                      |   |
|                                                                    |   |
|                                                                    |   |
|                                                                    |   |
|                                                                    |   |
|                                                                    |   |
|                                                                    |   |
|                                                                    |   |
| Weiter Abbrecher                                                   |   |

Mit "Weiter" wird der voreingestellte Pfad für den Download-Ordner angezeigt:

| Bitte Verzeichnis wählen X                                                                                                    |
|----------------------------------------------------------------------------------------------------|
| Ausgewähltes Verzeichnis                                                                                                    |
| C:\users\Anwender\Downloads\                                                                                                    |
|                                                                                                    |
| 5BCC634A58AD42F9B3C62EA52F8     92D194E7AEF94A9E86208F3AE71:     ansel     Contacts     Desktop     Documents     Ovnloads                                                                                                    |
| Intel<br>Intel<br>I |
| W <u>e</u> iter <u>A</u> bbrechen                                                                                                    |

Im angezeigten Ordner wird das Setup-Programm für das Update gespeichert und kann auch von dort direkt ausgeführt werden (s. Seite 5).

#### 3.0 IBIS 32 und Windows 11

IBIS 32 ist lauffähig unter allen Windows 10 Versionen und jetzt auch unter Windows 11. Bis 2025 wird Windows 10 noch von Microsoft gepflegt – aber nur, wenn auch alle Windows-Updates installiert wurden.

Die meisten, uns bekannten Schulinstallationen, basieren auf älteren Windows 10-Versionen, für die der Support seitens Microsoft schon eingestellt ist... Um nun auf Windows 11 zu kommen, muss auf dem Rechner die derzeit aktuelle Windows 10 Version vom Herbst 2021 installiert sein. Ansonsten müssen alle ausgelassenen Updates nachträglich installiert werden. Welche Version auf Ihrem Rechner installiert ist, sehen in der obersten Zeile in IBIS. Hier z.B. die Version: vom May 2021:

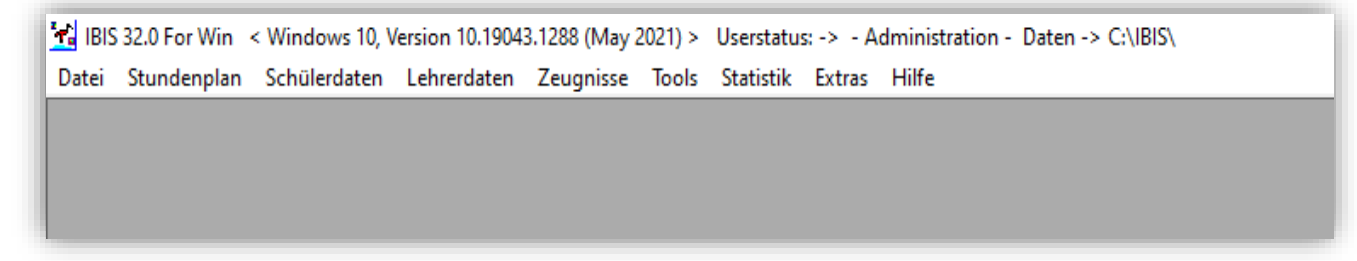

Erfahrungsgemäß ist das Updating mehrerer ausgelassener Versionen aber nicht ganz einfach, weil es sehr zeitaufwendig (Stunden) sein kann. Man sollte also dringend darauf achten, dass Updates immer auf dem aktuellen Stand sind. Es lässt sich Windows auch einstellen, dass Updates automatisch installiert werden. Wenn aber die Hardware leistungsfähig ist und alle Windows 10 Updates gemacht wurden, ist ein Update auf Windows 11 möglich.

#### 4.0 Neuer Fach-/Kurslisten-Druck mit Word

Beim Drucken von Fach-/Kurslisten werden, in rascher Folge, üblicherweise immer mehrere Word-Druckaufträge erzeugt. Beim Ausdrucken auf den Drucker kommt es dann oft zu Problemen und die Druckaufträge werden nicht sauber abgearbeitet. Bei solchen Problemen war dann unser Ratschlag, nicht so viele Druckaufträge gleichzeitig zu erzeugen, bzw. den Druckertimeout zu erhöhen.

Aus diesem Grund wurde das Drucken von Fach-/Kurslisten mit Word komplett neu programmiert. Jetzt können z.B. 100 Listen gewählt und problemlos gedruckt werden.

#### 5.0 Neuer Fach-/Kurslisten-Druck in PDF-Dateien

Im Zusammenhang mit dem neuen Drucken von Fach-/Kurslisten wurde eine neue Funktion geschaffen, die den Druck der Listen automatisch als PDF-Dateien erstellt. Dies wurde so gewünscht, da die Listen oftmals elektronisch weitergegeben werden. Die Weitergabe als Word-Dateien entspricht dabei nicht den Datenschutzvorgaben.

Die Erzeugung der Fach-/Kurslisten als PDF-Dateien erfolgt nur, wenn auf "**Drucker**" gedruckt wird. In der **Druckerwarteschlange** kann zuvor die Einstellung "**Drucker anhalten**" gewählt werden, wenn die Listen nicht auch auf Papier gedruckt werden sollen.

| Verbindung herstellen         | Besitzer | Seiten | Größe | Gesendet | Anschluss |
|-------------------------------|----------|--------|-------|----------|-----------|
| Als Standarddrucker festlegen |          |        |       |          |           |
| Druckeinstellungen            |          |        |       |          |           |
| Treiber aktualisieren         |          |        |       |          |           |
| Drucker anhalten              |          |        |       |          |           |
| Alle Druckaufträge abbrechen  |          |        |       |          |           |
| Freigabe                      |          |        |       |          |           |
| Drucker offline verwenden     |          |        |       |          |           |
| Eigenschaften                 |          |        |       |          |           |
| Schließen                     |          |        |       |          |           |
|                               |          |        |       |          |           |
|                               |          |        |       |          |           |

Wenn danach gedruckt wird, werden die Ausdrucke automatisch als PDF-Dateien generiert. Zu finden sind sie dann **im neuen Ordner /PDF-Listen**. Dieser Ordner wird automatisch durch die Installation vom Update IBIS32 erzeugt:

| 🗌 Name         | Änderungsdatum   | Тур            | Größe  |
|----------------|------------------|----------------|--------|
| Abitur         | 19.10.2021 09:53 | Dateiordner    |        |
| Acrobat Reader | 19.10.2021 09:53 | Dateiordner    |        |
| archive        | 19.10.2021 09:53 | Dateiordner    |        |
| Data_Bak       | 17.01.2020 11:05 | Dateiordner    |        |
| EIGEN          | 19.10.2021 09:53 | Dateiordner    |        |
| fotos          | 05.09.2019 16:10 | Dateiordner    |        |
| historie       | 19.10.2021 09:58 | Dateiordner    |        |
| lbis_Arc       | 02.04.2020 09:47 | Dateiordner    |        |
| mail           | 05.09.2019 16:10 | Dateiordner    |        |
| PDF-Listen     | 19.10.2021 09:53 | Dateiordner    |        |
|                | 19.10.2021 09:53 | Dateiordner    |        |
| Prg            | 19.10.2021 09:53 | Dateiordner    |        |
| Reporting      | 19.10.2021 09:53 | Dateiordner    |        |
| h text         | 19.10.2021 09:53 | Dateiordner    |        |
| 📊 Zeugnis      | 14.08.2020 13:30 | Dateiordner    |        |
| QLTXT.DLL      | 15.10.1999 17:38 | Anwendungserwe | 87 KB  |
| 🛋 IBISbmp      | 27.05.2005 17:16 | BMP-Datei      | 138 KB |
| 📄 IBIS.bmp     | 02.04.2020 10:10 | BMP-Datei      | 74 KB  |
| IBIS-alt.BMP   | 27.05.2005 17:16 | BMP-Datei      | 138 KB |
| DB INFO.CDX    | 19.10.2021 09:58 | CDX-Datei      | 3 KB   |

#### 6.0 Neues Druckmakro: Datenquellen werden automatisch gelöscht

Beim Drucken im Netzwerk wird für jeden IBIS-Anwender eine individuelle Datenquelle angelegt. Damit ist gewährleistet, dass jeder Anwender auch wirklich nur seine Daten druckt. Eine Datenquelle hat z.B. diesen Aufbau: IBI65345.TXT. Sie bleibt nach dem Drucken solange im Klartext erhalten, bis sie durch einen neuen Druckauftrag überschrieben wird. Dadurch ist ein Rückschluss auf gedruckte Daten eines IBIS-Anwenders (im Netzwerk) möglich. Dies entspricht nicht den Datenschutzvorschriften It. unserer Anwender.

Ab IBIS 32 ist es möglich, dass nach dem Drucken die dafür erzeugte Datenquelle automatisch gelöscht wird. Für diese Funktionalität wurde ein neues Druckmakro entwickelt. Es wird als Programmcode durch die Installation von IBIS32 automatisch in den Ordner /IBIS/EIGEN kopiert und heißt "ibisdruck 2021.bas". Wie dieses Makro in MS-Word installiert wird, wird nachfolgend beschrieben. Bevor es aber installiert werden kann, muss:

- a) zuerst in MS-Word das alte Druckmakro gellöscht werden...
- b) geprüft werden, ob die Grundeinstellung zum Installieren des Makros in MS-Word gegeben sind...
- c) Installation des Druckmakros von IBIS aus nach Word.

Zu a) zuerst in MS-Word das alte Druckmakro löschen...

Den Tab "Ansicht" wählen, dann "Makros" und "Makro anzeigen" wählen:

|   | 85     | o- (5       |               |                            |            |             |                       |                                                                                  |         | updat     | e32.docx - Word              |                  |                  |             |                                                                                      | Anme                  | lden          | 西 —                                           |
|---|--------|-------------|---------------|----------------------------|------------|-------------|-----------------------|----------------------------------------------------------------------------------|---------|-----------|------------------------------|------------------|------------------|-------------|--------------------------------------------------------------------------------------|-----------------------|---------------|-----------------------------------------------|
|   | Datei  | Start       | Einfügen      | Entwurf La                 | ayout Refe | erenzen     | Sendungen             | Überprüfen                                                                       | Ansicht | Hilfe     | 🖓 Was möchten S              | e tun?           |                  |             |                                                                                      |                       |               |                                               |
| e | semodu | IS Drucklay | rout Weblayou | Gliederung<br>Entwurf<br>t | Lerntools  | Vertikal    | €<br>€<br>Seitenweise | <ul> <li>✓ Lineal</li> <li>Gitternetzlinien</li> <li>Navigationsberet</li> </ul> | zoor    | m 100%    | Eine Seite<br>Mehrere Seiten | Neues<br>Fenster | Alle<br>anordnen | Teilen      | ED Nebeneinander anzeigen     D Synchrones Scrollen     ED Fensterposition zurückset | Fenster<br>wechseln * | Makros        | Eigenschaften                                 |
|   |        |             | Ansichten     |                            | Plastisch  | Seiten      | bewegung              | Anzeigen                                                                         |         |           | Zoom                         |                  |                  |             | Fenster                                                                              |                       | 🚡 N           | la <u>k</u> ros anzeigen                      |
|   |        |             |               |                            |            | 2 · i · 1 · |                       | 2 3 4                                                                            |         | 6 . 1 . 7 | 7 • 1 • 8 • 1 • 9 • 1 • 10   | 11               | • 12 • 1 •       | 13 • • • 14 | 4 · r · 15 · r · 16 · r · 17 <u>∩</u> r · 18 ·                                       |                       | .∎ N<br>II• A | lak <u>r</u> o aufzeichne<br>ufzchng. anhalte |
| 2 |        |             |               |                            |            |             |                       |                                                                                  |         |           |                              |                  |                  |             |                                                                                      |                       |               |                                               |

Es wird das Druck-Makro "IBISDRUCK" angezeigt:

| Makros               |                                               |        | ?                  | ×     |
|----------------------|-----------------------------------------------|--------|--------------------|-------|
| <u>M</u> akroname    | :                                             |        |                    |       |
| IBISDRUCK            |                                               |        | <u>A</u> usfüh     | ren   |
| IBISDRUCK            |                                               | •      | Einzel <u>s</u> cl | nritt |
|                      |                                               |        | Bea <u>r</u> bei   | ten   |
|                      |                                               |        | <u>E</u> rstelle   | en    |
|                      |                                               |        | <u>L</u> ösche     | n     |
|                      |                                               | -      | <u>O</u> rganisie  | ren.  |
| Ma <u>k</u> ros in:  | Allen aktiven Dokumentvorlagen und Dokumenten | $\sim$ |                    |       |
| Besc <u>h</u> reibun | ng:                                           |        |                    |       |
|                      |                                               |        |                    |       |
|                      |                                               |        |                    |       |
|                      |                                               |        |                    |       |

Mit "Löschen" muss das Makro gelöscht werden. Nach dem Löschen schließen Sie bitte MS-Word.

# Zu b) prüfen, ob die Grundeinstellung zum Installieren des Makros in MS-Word gegeben sind..

Klicken Sie links oben auf "Datei" und dann links unten auf "Optionen". Es wird angezeigt:

| Word-Optionen                       |                                                                                     |          |
|-------------------------------------|-------------------------------------------------------------------------------------|----------|
| Allgemein                           | Für optimales Aussehen optimieren                                                   |          |
| Anzeige                             | $\bigcirc$ Für Kompatibilität optimieren (Neustart der Anwendung erforderlich)      |          |
| Alleige                             | Minisymbolleiste f ür die Auswahl anzeigen i                                        |          |
| Dokumentprüfung                     | ✓ Livevorschau aktivieren <sup>①</sup>                                              |          |
| Speichern                           | ✓ Dokumentinhalte beim Ziehen aktualisieren ①                                       |          |
| Sprache                             | QuickInfo-Format: Featurebeschreibungen in QuickInfos anzeigen 🔻                    |          |
| Erleichterte Bedienung              | Microsoft Office-Kopie personalisieren                                              |          |
| Erweitert                           | Benutzername: Anwender                                                              |          |
| Menüband anpassen                   | Initialen: A                                                                        |          |
| Symbolleiste für den Schnellzugriff | Immer diese Werte verwenden, unabhängig von der Anmeldung bei Office                |          |
| Add-Ins                             | Office- <u>H</u> intergrund: Schaltkreis                                            |          |
| Trust Center                        | Office- <u>D</u> esign: <b>Farbig</b>                                               |          |
|                                     | Intelligente Office-Dienste                                                         |          |
|                                     | Intelligente Dienste bringen die Leistungsfähigkeit der Cloud in die Office-Apps, u | ım İhnen |

Als nächstes wählen Sie bitte "Trust Center" ("Vertrauensstellungszenter") worauf der rechte Bereich des Fensters sich neu öffnet:

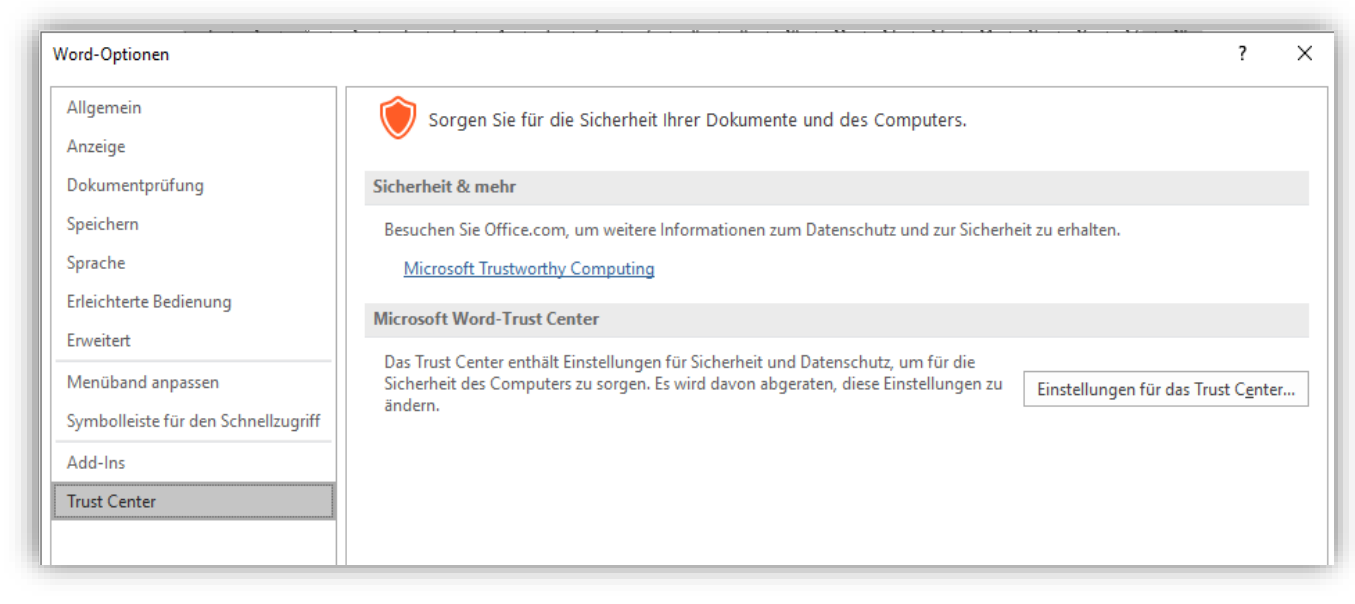

Es ist nun "Einstellungen für das Trust Center" zu wählen:

| Trust Center                                                                                   |                                                                                                    |
|------------------------------------------------------------------------------------------------|----------------------------------------------------------------------------------------------------|
| Vertrauenswürdige Herausgeber<br>Vertrauenswürdige Speicherorte<br>Vertrauenswürdige Dokumente | Makroeinstellungen         O Alle Makros ohne Benachrichtigung deaktivieren                                                                                                    |
| Kataloge vertrauenswürdiger Add-Ins<br>Add-Ins                                                 | <ul> <li>Alle Makros mit Benachrichtigung <u>d</u>eaktivieren</li> <li>Alle Makros, außer digital signierten Makros deaktivieren</li> <li>All<u>e</u> Makros aktivieren (nicht empfohlen, weil potenziell gefährlicher Code ausgeführt werden kann)</li> </ul> |
| ActiveX-Einstellungen                                                                          | Makroeinstellungen für Entwickler                                                                                                    |
| Geschützte Ansicht<br>Meldungsleiste<br>Zugriffsschutzeinstellungen<br>Datenschutzoptionen     |                                                                                                    |
|                                                                                                | ОК                                                                                                    |

#### Wichtig ist, dass die beiden Optionen "Alle Makro aktivieren" und "Zugriff auf das VBA-Projektmodell vertrauen", so wie angezeigt, markiert sind!

Danach sind die Fenster mit "**OK**" alle zu schließen.

#### Zu c) Installation des Druckmakros von IBIS aus nach Word.

Rufen Sie bitte in IBIS **"Extras"** und darin **"Textverarbeitung einrichten"** auf. Im nächsten Fenster ist **"Automatisch einrichten"** zu wählen. Es wird angezeigt:

| IBIS 32.0 For Win / Textverarbeitung einrichter                                                                              | x X                                                                              |
|----------------------------------------------------------------------------------------------------|----------------------------------------------------------------------------------|
| Microsoft<br>ⓒ WinWord 2003 - 2019<br>ⓒ WinWord 2000<br>ⓒ WinWord 97<br>ⓒ WinWord < 97<br>☑ IBIS Makro in WinWord einrichten | Sun Microsystems<br>C OpenOffice 3<br>Corel Corporation<br>C WordPerfect For Win |
| DOS Textverarbeitungen<br>Word Version 4.0 - 6.0<br>Profitext<br>WordPerfect 6.0<br>Hilfe                                    | Feldtrenner der Datenquelle<br>Semikolon<br>Tabulator<br>/eiter Abbrechen        |

Das Häkchen muss in **"IBIS Makro in WinWord einrichten**" gesetzt sein! Bei Klicken auf **"Weiter**" startet sofort MS-Word mit zwei leeren Dokumenten, die zu schließen sind. Es dabei angezeigt:

| ſ | Microsoft Word                                                                                                    | × |  |  |  |  |  |  |  |  |  |
|---|----------------------------------------------------------------------------------------------------|---|--|--|--|--|--|--|--|--|--|
|   | Die durchgeführten Änderungen haben<br>Auswirkungen auf die globale Dokumentvorlage<br>Normal.dotm. Möchten Sie diese Änderungen<br>speichern? |   |  |  |  |  |  |  |  |  |  |
|   | Speichern <u>N</u> icht speichern Abbrechen                                                                                                    |   |  |  |  |  |  |  |  |  |  |

Mit "Speichern" ist der Makro-Installationsprozess abzuschließen.

#### Anmerkungen:

Grundsätzlich wird in diesem **Kapitel 6.0** beschrieben, wie ein **IBIS-Druckmakro** eingerichtet wird. Wenn nach dieser Beschreibung vorgegangen wird, ist eine erfolgreiche IBIS-Makroeinrichtung gewährleistet und funktioniert sofort. Dies setzt allerdings ein funktionierendes Betriebssystem mit genügend Berechtigungen voraus.

#### 7.0 Max. 10 Betriebe pro Schüler möglich

Ab IBIS 32 können jedem Schülerdatensatz zehn Praktikumsbetriebe/Ausbildungsbetriebe zugeordnet werden. Damit ist eine bessere Dokumentation über den Ablauf der Ausbildung gegeben. Zum Beispiel können es bei einer Realschule vier Praktikumsbetriebe in der Jahrgangsstufe 10 sein.

Wichtig bei dieser Neuentwicklung war, dass immer dann, wenn die Adresse eines Ausbildungsbetriebes geändert wird, die Adresse sich automatisch bei allen Schülern ändert, bei denen der Ausbildungsbetrieb zugeordnet ist.

In Abhängigkeit von der Anzahl der Betriebe, sind die erforderlichen Betriebeadressen per **Fenster- und Strukturgenerator** hinzuzufügen. Hier ein umfangreiches Beispiel aus der Praxis:

| IDIC 22.0 Fee MGe                      | ine 11 22000 202 (Onto be 2021) & Handrahan & Administration - Datas & DAUD(2022)                                            |
|----------------------------------------|----------------------------------------------------------------------------------------------------|
| Datei Bearbeiten Ansicht Gehe          | Hilfe                                                                                                    |
| 🛃 IBIS 32.0 For Win / Teilnehmerkartei | ( 339 + 1 gelöscht )                                                                                                    |
| 🖕 🚛 🚺 🗐 🖉                              | ▋ ❹ ❹⊘1ಙਵ∞ ⊉Q€₩ ▥▣ k < >>>> ?                                                                                                |
| Teilnehmer Erzieher/Bezugspersonen     | Einrichtungen 1 + 2   Einrichtungen 3 + 4   Einrichtungen 5 + 6   Einrichtungen 7 + 8   Einrichtungen 9 + 10   Letzte Schule |
|                                        |                                                                                                    |
|                                        | Petersohn, Lucas Klasse: 10B                                                                                                 |
|                                        |                                                                                                    |
|                                        |                                                                                                    |
|                                        |                                                                                                    |
| Einrichtung                            | PEDAV GmbH                                                                                                    |
| Zusatz                                 | IT-Firma                                                                                                    |
| Straße                                 | Lahnbeckestr. 1                                                                                                    |
| PLZ                                    | 45279                                                                                                    |
| Ort                                    | Essen                                                                                                    |
| Telefon<br>_                           | 0201-53257779                                                                                                    |
| Fax                                    |                                                                                                    |
| Email                                  | info@pedav.eu                                                                                                    |
| Mobiltelefon                           | 0163 2435667                                                                                                    |
| Homepage                               | www.pedav.eu                                                                                                    |
| Ansprechpartner                        | Herr Froböse                                                                                                    |
| Finishter a O                          |                                                                                                    |
| Einrichtung 2                          | Mannesmann Datentechnik GmbH                                                                                                 |
| Zusatz 2                               | EDV-Branche                                                                                                    |
| Straße 2                               | Essener Str. 23                                                                                                    |
|                                        | 45223                                                                                                    |
| Urt Z                                  |                                                                                                    |
| For 2                                  |                                                                                                    |
|                                        | UZU3 45454545                                                                                                    |
| Email 2<br>Mobiltolofofon 9            |                                                                                                    |
| Homopage 2                             |                                                                                                    |
| Approcharter 2                         | www.mm-it.ae                                                                                                    |
| Ansprechpanner z                       | Frau won                                                                                                    |

Es fällt auf, dass auch die **Karteireiter** von der Schule angepasst wurden. Die **Betriebe** wurden in **Einrichtungen** umbenannt und können über fünf Karteireiter, mit je zwei Betrieben/Einrichtungen gespeichert werden. Aktuell angezeigt wird Karteireiter "**Einrichtungen 1 + 2**".

Die Suche nach einem Betrieb erfolgt bekanntlich so, dass die Anfangsbuchstaben der Firma oder Teile des Firmennamens mit einem vorangestellten Dollarzeichen einzugeben sind (hier in "Einrichtung") gefolgt von einem Klick auf das "?" rechts oben in der Icon-Leiste. Daraufhin öffnet sich die **Firmendatenbanktabelle** und zeigt alle Firmen zur Auswahl an, auf denen die Suchbedingungen zutreffen. Per Doppelklick kann die gewünschte Firma dann übernommen werden.

# 8.0 Erweiterte Suchfunktionalität für

In der IBIS-Schülerkartei kann auch das Fernrohr für eine Suche verwendet werden. Dabei kann die Suche über **alle Datenbankfelder** erfolgen. Auch **Suchfragmente** mit **\$ - Zeichen** können eingegeben werden.

Beispiel 1 mit Eingabe des kompletten Suchwortes "Frankfurt" :

Bei Klicken auf i wird angezeigt:

| Alle Felder de                  | er Tabelle durchsuchen                                                                                                   | ×    |  |  |  |  |  |  |  |
|---------------------------------|----------------------------------------------------------------------------------------------------|------|--|--|--|--|--|--|--|
| Bitte geben S<br>Es wird über a | Bitte geben Sie den gewünschten Suchbegriff oder einen Teil davon ein<br>Es wird über alle Felder in der Tabelle gesucht |      |  |  |  |  |  |  |  |
| Suchbegriff                     | Frankfurt                                                                                                    |      |  |  |  |  |  |  |  |
|                                 | Weiter Abbre                                                                                                    | chen |  |  |  |  |  |  |  |

Es soll in allen Schülerdatensätzen ein Stadtnamen korrigiert werden. Er soll nicht mehr "**Frankfurt**" sondern "**Frankfurt am Main**" heißen. Mit "**Weiter**" werden drei Datensätze angezeigt, in denen "**Frankfurt**" vorkommt. Achten Sie dabei auch auf weitere Spalten rechts außerhalb des sichtbaren Fensters. Dort kann das gesuchte Wort auch noch vorkommen.

| 🔳 [ 3 Sä   | [ 3 Sätze gefunden für < FRANKFURT > ] |            |          |            |        |            |            |             |       |           |         |          |  |
|------------|----------------------------------------|------------|----------|------------|--------|------------|------------|-------------|-------|-----------|---------|----------|--|
| Schuelerna | Vornamesch                             | Rufname    | Gebdat   | Geschlecht | Gebort | Staatsange | Konfession | Strasse     | Plz   | Wohnort   | Telefon | Titelerz |  |
| Basler     | Christin                               | Christin   | 27.08.94 | W          | Essen  | 000        | KR         | Schönebecke | 65345 | Frankfurt |         |          |  |
| Hepting    | Jacqueline                             | Jacqueline | 11.05.98 | W          | Essen  | 000        | KB         | Schönebecke | 67891 | Frankfurt |         |          |  |
| Nenninger  | Nenninger                              | Pawel      | 15.09.98 | М          | Essen  | 166        | XB         | Schönebecke | 61234 | Frankfurt |         |          |  |
|            |                                        |            |          |            |        |            |            |             |       |           |         |          |  |
|            |                                        |            |          |            |        |            |            |             |       |           |         |          |  |
| -          |                                        |            |          |            |        |            |            |             |       |           |         |          |  |

Rechts unten im Fenster stehen die möglichen Funktionen:

| Г |                  |                                |         |   |
|---|------------------|--------------------------------|---------|---|
|   |                  |                                |         | ~ |
|   |                  |                                | >       |   |
|   | Tabelle -> Excel | Gefundene Datensätze markieren | Beenden |   |

Bei Klick auf **"Tabelle -> Excel"** wird angezeigt:

| Г   | TABAnwen.CSV - Excel |                 |              |                                 |               |            |            |           |                             |                                                          |                                 |                                           |                          |
|-----|----------------------|-----------------|--------------|---------------------------------|---------------|------------|------------|-----------|-----------------------------|----------------------------------------------------------|---------------------------------|-------------------------------------------|--------------------------|
| C   | atei Start           | Einfügen        | Seitenlayout | Formeln                         | Daten (       | Überprüfen | Ansicht H  | lilfe     | ♀ Wa                        | s möchten Sie tı                                         | n?                              |                                           |                          |
| Ei  | nfügen               | Calibri<br>FKU- | • 11 •       | A <sup>*</sup> A <sup>*</sup> ≡ | = <b>-</b> %• | ab<br>C≠   | Standard   | •0 -\$•00 | ta Ber<br>Ber<br>Als<br>Zel | dingte Formatien<br>Tabelle formatien<br>lenformatvorlag | rung • [<br>eren • [<br>jen • [ | 🚰 Einfügen 🔹<br>🚰 Löschen 🔹<br>🏥 Format • | ΥΣ -<br>↓ -<br>≪ -<br>Sc |
| Zwi | schenablage 5        | S               | chriftart    | G.                              | Ausrichtung   | E.         | Zahl       | E.        |                             | Formatvorlagen                                           |                                 | Zellen                                    |                          |
|     | D                    | E               | F            | н                               | 1             | J          | K          |           | L                           | M                                                        | N                               | 0                                         | P                        |
| 1   | Schuelerna           | Vornamesch      | Rufname      | Gebdat                          | Geschlecht    | Gebort     | Staatsange | Konf      | ession                      | Strasse                                                  | Plz                             | Wohnort                                   | Telefon                  |
| 2   | Basler               | Christin        | Christin     | 27.08.1994                      | W             | Essen      | (          | KR        |                             | Schönebecke                                              | 65345                           | Frankfurt                                 |                          |
| 3   | Hepting              | Jacqueline      | Jacqueline   | 11.05.1998                      | W             | Essen      | (          | KR        |                             | Schönebecke                                              | 67891                           | Frankfurt                                 |                          |
| 4   | Nenninger            | Nenninger       | Pawel        | 15.09.1998                      | М             | Essen      | 166        | 5 XR      |                             | Schönebecke                                              | 61234                           | Frankfurt                                 |                          |
| 5   |                      |                 |              |                                 |               |            |            |           |                             |                                                          |                                 |                                           |                          |

Bei Klick auf "Gefundene Datensätze markieren" werden die drei Datensätze im IBIS-Browser markiert...

| St | Stammdaten Insg. 661 Schüler ( 661 + 0 gelöscht ) |           |                     |       |           |         |  |  |
|----|---------------------------------------------------|-----------|---------------------|-------|-----------|---------|--|--|
| М  | M Name Vorname                                    |           | Straße              | Plz   | Wohnort   | Gebur   |  |  |
|    | Neef                                              | Neef      | Schönebecker Str. 1 | 45359 | Essen     | 12.12.9 |  |  |
|    | Neff                                              | Neff      | Schönebecker Str. 1 | 45359 | Essen     | 20.09.9 |  |  |
|    | Neher                                             | Neher     | Schönebecker Str. 1 | 45359 | Essen     | 06.10.9 |  |  |
| 1  | Nenninger                                         | Nenninger | Schönebecker Str. 1 | 61234 | Frankfurt | 15.09.9 |  |  |
|    | Schnarr                                           | Tim       | Schönebecker Str. 1 | 45359 | Essen     | 26.08.9 |  |  |
|    | von Beust                                         | Ole       | Schönebecker Str. 1 | 45359 | Essen     | 19.04.7 |  |  |
|    | von Bodemeyer Friederike S                        |           | Schönebecker Str. 1 | 45359 | Essen     | 07.07.9 |  |  |

... und können per rechter Maustaste im Browser mit "Markierte Schüler suchen (Filter setzen)" gesucht und angezeigt werden:

| M Name      | Vorname    | Straße              | Plz   | Wohnort   | Geburts  |
|-------------|------------|---------------------|-------|-----------|----------|
| 🖌 Basler    | Christin   | Schönebecker Str. 1 | 65345 | Frankfurt | 27.08.94 |
| 🖌 Hepting   | Jacqueline | Schönebecker Str. 1 | 67891 | Frankfurt | 11.05.98 |
| 🖌 Nenninger | Nenninger  | Schönebecker Str. 1 | 61234 | Frankfurt | 15.09.98 |

Ein Suchbereich dient bekanntlich zum Drucken von Serienbriefen, Listen oder auch um **Sammeländerungen** durchzuführen. Eine Sammeländerung ist nun erforderlich, um den Stadtnamen wie gewünscht zu ändern.

Mit Klick auf wird dieses Fenster angezeigt:

| IBIS 32.0 For Win / Suchen | ×                      |
|----------------------------|------------------------|
| Suchbereich                | Sammeländerungen       |
| C Aufheben                 | Bedingungen bearbeiten |
| Suchbedingungen            | Hochschulung           |
| C Holen                    | C Ausführen            |
| C Speichem                 | C Zuweisen             |
| O Löschen                  | C Löschen              |
| Hilfe                      | Weiter Abbrechen       |

Die Option **"Sammeländerungen Ausführen"** ist zu wählen. Im Fenster kann durch Eingabe des Anfangsbuchstabens schnell das gewünschte Feld gefunden werden. Für **Wohnort** also **"W"**:

| IBIS 32.0 For Win / Sammeländerung im Suchbereich                                                                                                    | ×     |
|----------------------------------------------------------------------------------------------------|-------|
| Feldbezeichnungen                                                                                                    |       |
| Telefon des Erziehers         Telefon dienstlich         Telefonnummer des 2. Erziehers         Telefonnummer des Schülers         Tennis         Termin         Titel         Titel 2. Erzieher         Usemame         Versanddatum 1         Versanddatum 2         Versanddatum 3         Vomame des Erziehers         Wiederholer         Wohnort         Wohnort des 2. Erziehers         Wohnort des Schülers         Zettfliczt 1. ES | ^     |
| Zertifikat 1. FS<br>Zertifikat 2. FS<br>Zertifikat 3. FS<br>Zertifikat 4. FS                                                                                                    | ~     |
| Feldinhalt                                                                                                    |       |
| Frankfurt am Main                                                                                                    |       |
| Hilfe         <         Datenbank>         Weiter         Abbre                                                                                                    | echen |

In "Feldinhalt" ist nun der neue Wert einzugeben: Frankfurt am Main. Mit "Weiter" wird angezeigt:

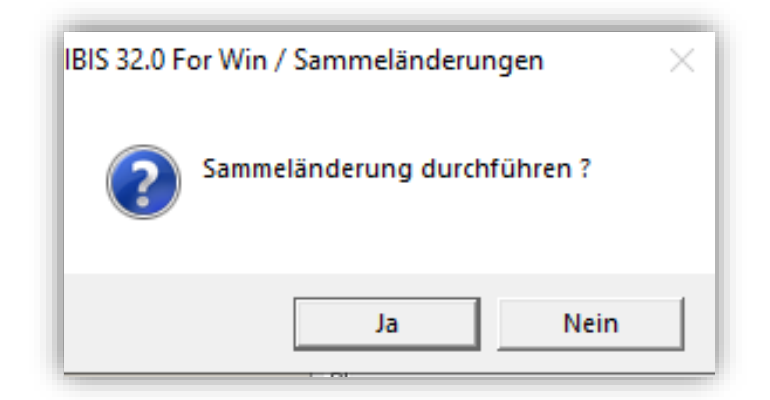

Mit Klick auf "Ja" erfolgt die gewünschte Sammeländerung in den drei relevanten Datensätzen.

#### 9.0 Schul-Email jetzt auch ohne Geburtsdatum

In IBIS 31, vom letzten Jahr, wurde die neue Funktion **"Schul-Email"** vorgestellt und ausführlich beschrieben. Mit dieser Funktion können Schülern automatisch Schulemails zugewiesen werden.

Inzwischen wurde von Schulen gemeldet, dass das Geburtsdatum in der Schulemail nicht datenschutzkonform ist. In **IBIS-Tools 32** gibt es deswegen jetzt die neue Möglichkeit, eine Schul-Email für den/die Schüler auch ohne sein Geburtsdatum zu erzeugen.

Starten Sie bitte IBIS-Tools und rufen dort unter "Datei" die Option "Schulemail für Schüler\*innen automatisch erzeugen":

| Hilfe                                                  |        |               | <br>      |  |
|--------------------------------------------------------|--------|---------------|-----------|--|
| Öffnen                                                 |        | ī <b>1</b> 23 | - 🌈 🏦 🛃 🍯 |  |
| Drucker einstellen                                     |        |               |           |  |
| Schild - Daten in IBIS einlesen                        |        |               |           |  |
| WinSchild - Daten in IBIS einlesen                     |        |               |           |  |
| Schulemail für Schüler*innen automatisch erzeugen      |        |               |           |  |
| IBIS Datentabellen reparieren                          |        |               |           |  |
| IBIS-Ordner aufräumen                                  |        |               |           |  |
| Alte Schülerdaten für Jahr 2000 einstellen             |        |               |           |  |
| Lingua bearbeiten                                      |        |               |           |  |
| Schülernummer zuweisen                                 |        |               |           |  |
| Guid zuweisen                                          |        |               |           |  |
| Zeugnistabellenkopf bearbeiten                         |        |               |           |  |
| Zeugniskursarten ändern                                |        |               |           |  |
| Fächer ohne Noten in Zeugnistabelle löschen            |        |               |           |  |
| IBIS - Clients administrieren                          |        |               |           |  |
| Datensätze aus IBIS physikalisch löschen               |        |               |           |  |
| Aktuelle Anwender in IBIS anzeigen                     |        |               |           |  |
| Berechtigungen des derzeitigen IBIS-Anwenders anzeigen |        |               |           |  |
| IBIS-Daten nach LDAP exportieren                       |        |               |           |  |
| Beenden                                                | Alt+F4 | -             |           |  |

Es wird angezeigt (Demodaten!):

| Schüleremail erzeugen                              |                  | X |  |  |
|----------------------------------------------------|------------------|---|--|--|
| Email Provider Schüler<br>z.B. schule xxx.de       | ASB-Siegen.org   |   |  |  |
| Email Provider Lehrer<br>z.B. schule.xxx.de        | pedav.eu         |   |  |  |
| Zeichen des Schülemamens<br>z.B 8 Zeichen          | 20               |   |  |  |
| Zeichen des Vomamens<br>z.B. 8 Zeichen             | 12               |   |  |  |
| Ersatzzeichen für ein Leerzeichen z.B. Unterstrich | -                |   |  |  |
| 🔽 bei der Schüleremail kein Geburtsdatum verwenden |                  |   |  |  |
| Ausführen                                          | Speichem Beenden |   |  |  |

Es ist dann die **"bei der Schüleremail kein Geburtsdatum verwenden**" zu wählen. Mit **"Speichern**" wird dem oder den Schülern in einem **IBIS-Suchbereich** die Emailadresse automatisch zugewiesen.

Wenn z.B. eine Schüleremail vorher so aussah: <u>Arabella.Aberle240709@asb-siegen.org</u>, dann heißt sie jetzt <u>Arabella.Aberle@asb-siegen.org</u>.